¿Cómo integro el medio de pago Webpay Plus a mi sitio web Wix?

transbank.

Ya tengo mi tienda online creada en la plataforma Wix, pero quiero integrar Webpay plus para recibir pagos con tarjetas en mi sitio.

Primero cuéntanos: ¿ya eres cliente de Transbank?

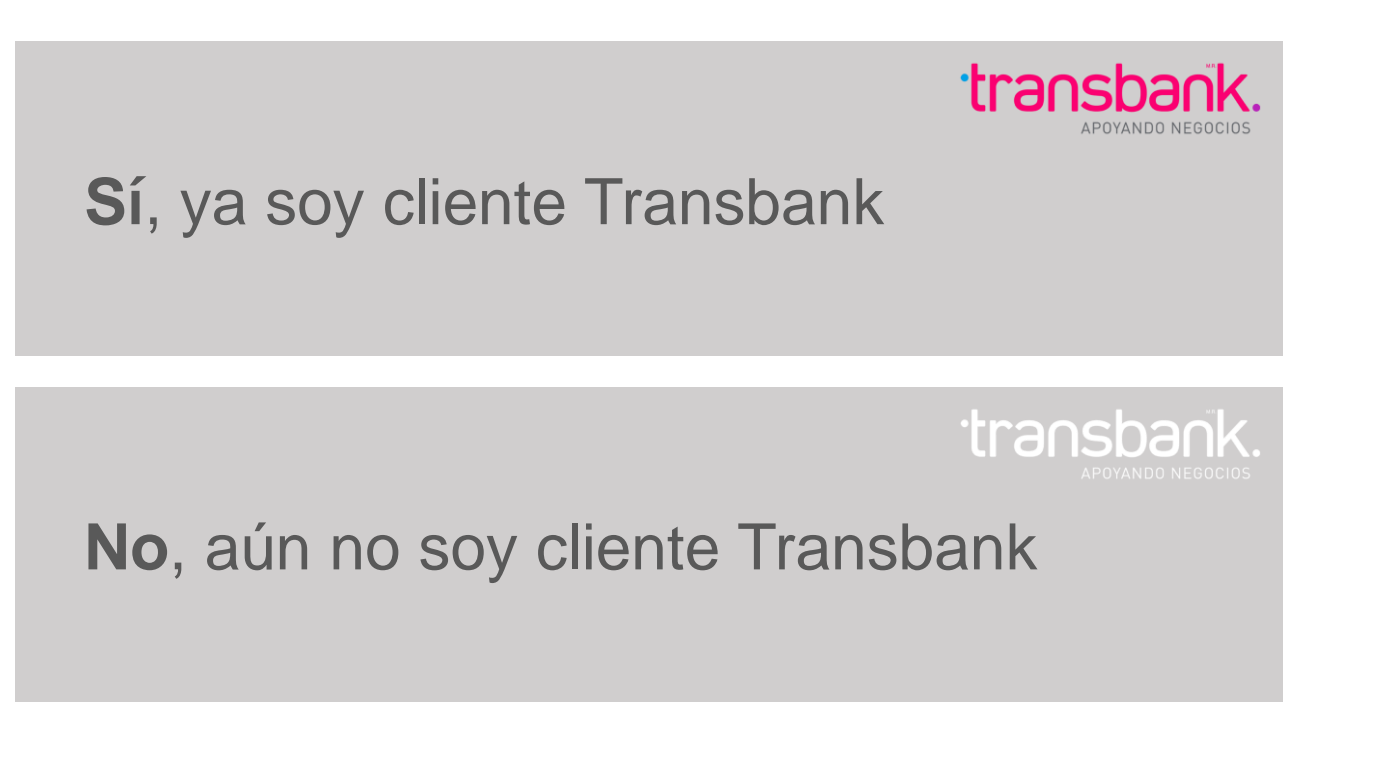

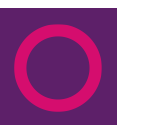

### Aún no soy cliente transbank.

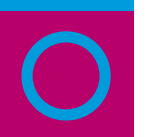

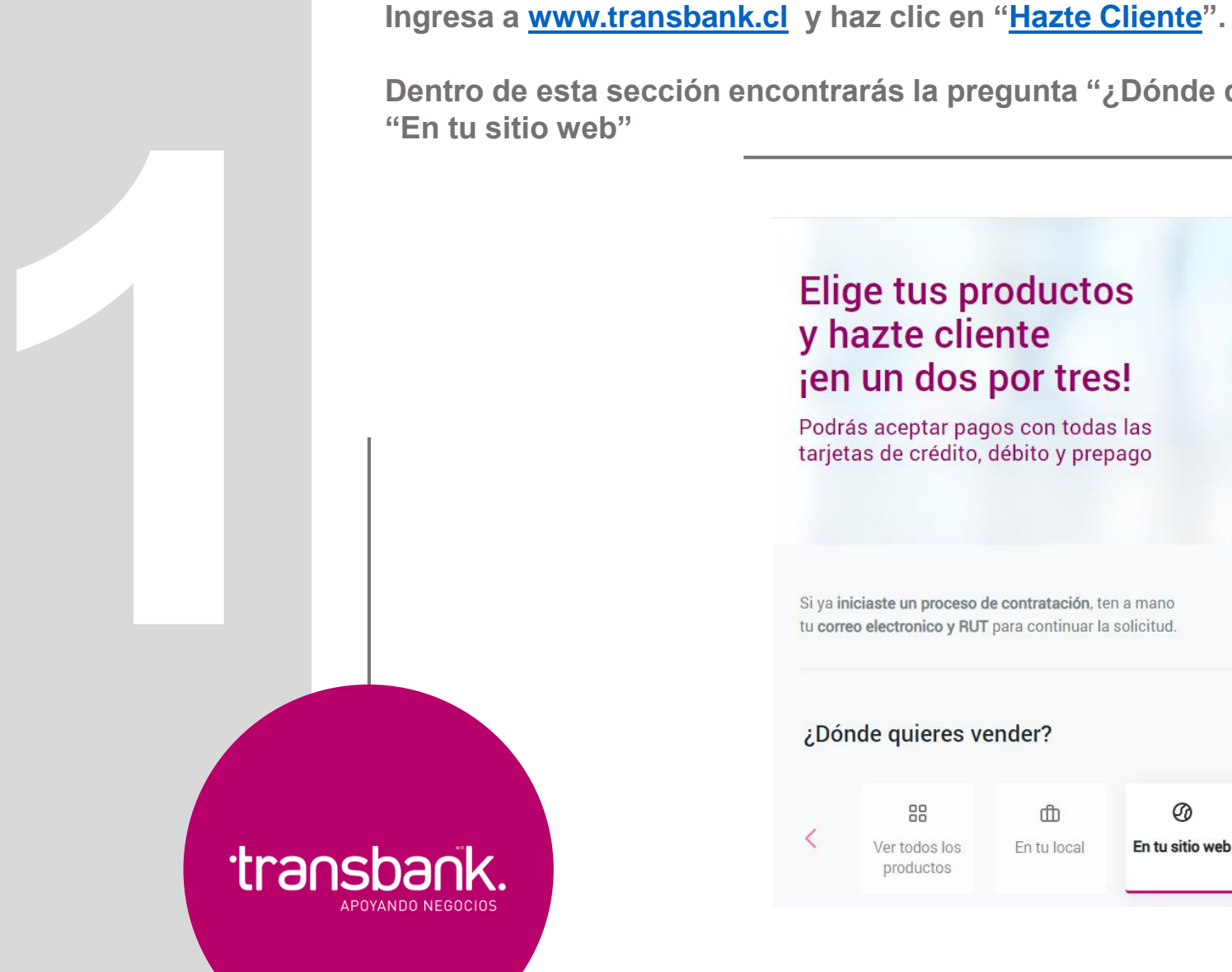

Dentro de esta sección encontrarás la pregunta "¿Dónde quieres vender?", elige la opción Elige tus productos

### y hazte cliente ien un dos por tres!

Podrás aceptar pagos con todas las tarjetas de crédito, débito y prepago

Si ya iniciaste un proceso de contratación, ten a mano tu correo electronico y RUT para continuar la solicitud.

Retomar contratación

#### ¿Dónde quieres vender?

| < | Ver todos los | 💼<br>En tu local | Ø<br>En tu sitio web | En redes | > |
|---|---------------|------------------|----------------------|----------|---|
|   | productos     |                  |                      | sociales |   |

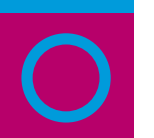

Luego, busca al final de la página la opción "Crea tu sitio web con expertos", y haz clic en el botón "Solicitar".

### Crea tu sitio web con expertos

Ideal para los que necesitan montar su tienda online con medio de pago y necesiten ayuda experta. Conocer empresas.

- 🗄 Desarrollo con soporte de empresas expertas.
- Costos varían dependiendo de la empresa.
- Recibe pagos online con Crédito, Débito y Prepago.

transbank.

El costo depende de la empresa pagas comisión por cada venta

Solicitar

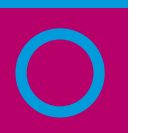

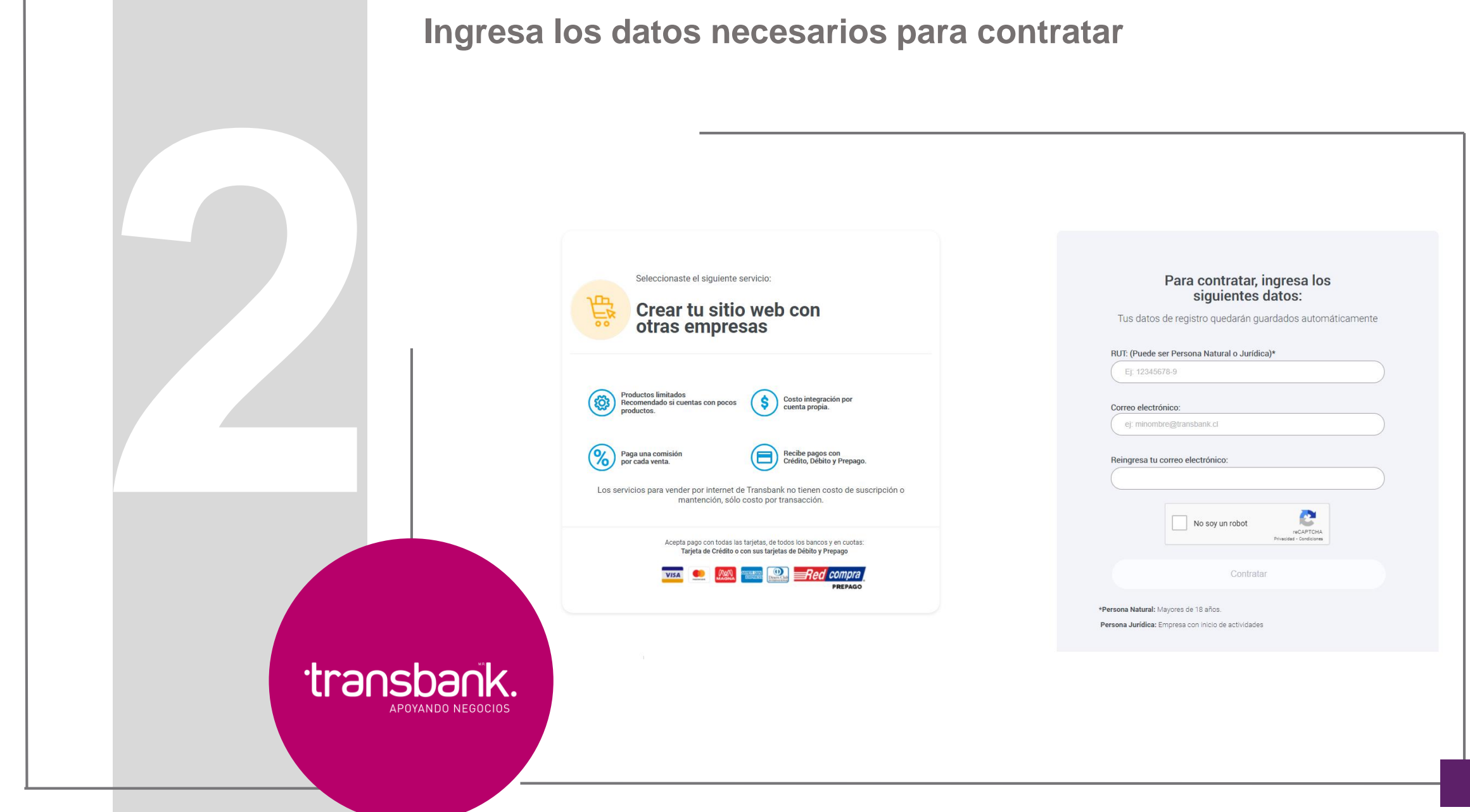

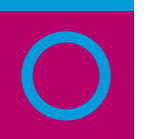

transbank.

APOYANDO NEGOCIOS

# Avanza a través del proceso de afiliación, ingresando la información requerida en cada paso.

| DATOS DE AFILIACIÓN                                                                                                    |                            |          |             |  |  |  |
|----------------------------------------------------------------------------------------------------|----------------------------|----------|-------------|--|--|--|
| Registrate: Ingresa tus datos personales                                                                                                    |                            |          |             |  |  |  |
| 🚔 Ingresa tus datos personales                                                                                                    |                            |          |             |  |  |  |
| Por favor, verifica tus datos y completa los que faltan, esta información la utilizaremos para comunicarnos contigol Asegúrate de<br>escribirlos correctamente       |                            |          |             |  |  |  |
| Nombres:                                                                                                    |                            |          |             |  |  |  |
| Primer Apellido:                                                                                                    |                            |          |             |  |  |  |
| Segundo Apellido (opcional para<br>extranjeros):                                                                                                    |                            |          |             |  |  |  |
| Nacionalidad:                                                                                                    | CHILE                      | ~        |             |  |  |  |
| Teléfono Celular:                                                                                                    |                            | 0        |             |  |  |  |
| Reingresa Teléfono Celular:                                                                                                    |                            |          |             |  |  |  |
| 🕿 Ingresa los datos de tu negocio                                                                                                    |                            |          |             |  |  |  |
| Por favor, verifica los datos de tu negocio y completa los que faltan. Asegúrate de escribirlos correctamente                                                        |                            |          |             |  |  |  |
| Nombre de Fantasia:                                                                                                    |                            | 0        |             |  |  |  |
| Recuerda que debes seleccionar una actividad económica que tengas registrada en el Servicio de Impuestos Internos, de lo contrario tu solicitud podría ser objetada. |                            |          |             |  |  |  |
| Actividades Económicas SII:                                                                                                    | ACTIVIDADES DE PROGRAMACIÓ | N INFORI | RMÁTICA - O |  |  |  |
|                                                                                                    | Guardar y Continuar        |          |             |  |  |  |

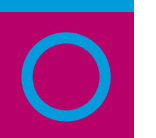

Cuando te encuentres en la etapa en la que debes seleccionar con qué empresa integrar el producto Webpay Plus, selecciona a WIX (verás las opciones al costado izquierdo).

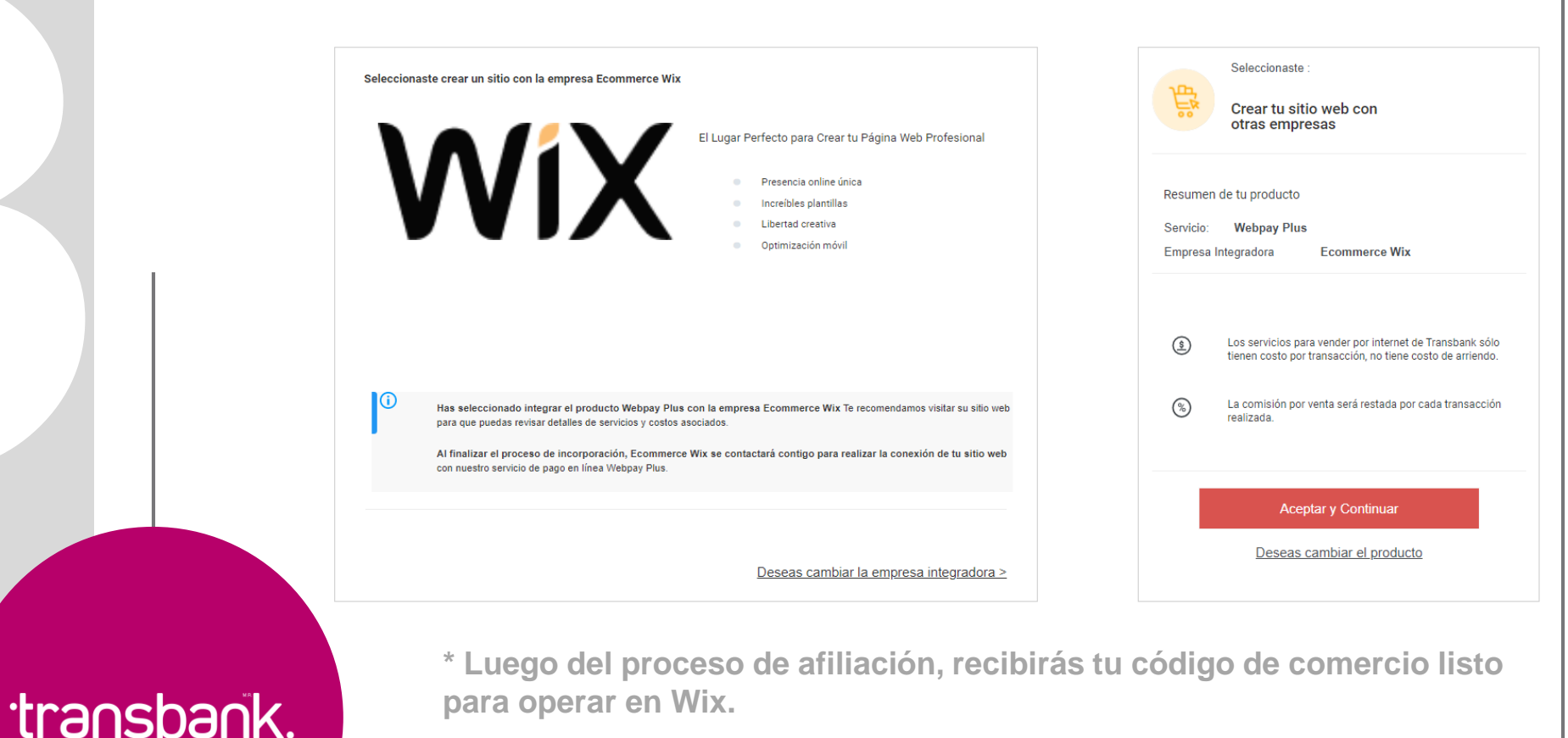

APOYANDO NEGOCIOS

para operar en Wix.

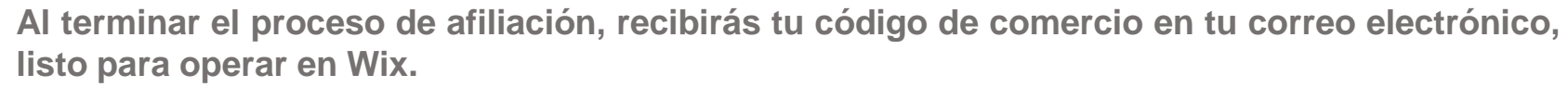

A continuación, deberás activar Webpay Plus en tu página de Wix. Puedes encontrar las instrucciones para hacerlo <u>aquí</u>, o puedes hacerlo siguiendo este paso a paso:

Desde tu Panel de control, ingresando al menú izquierdo "Opciones" y después a la opción "Acepta pagos"

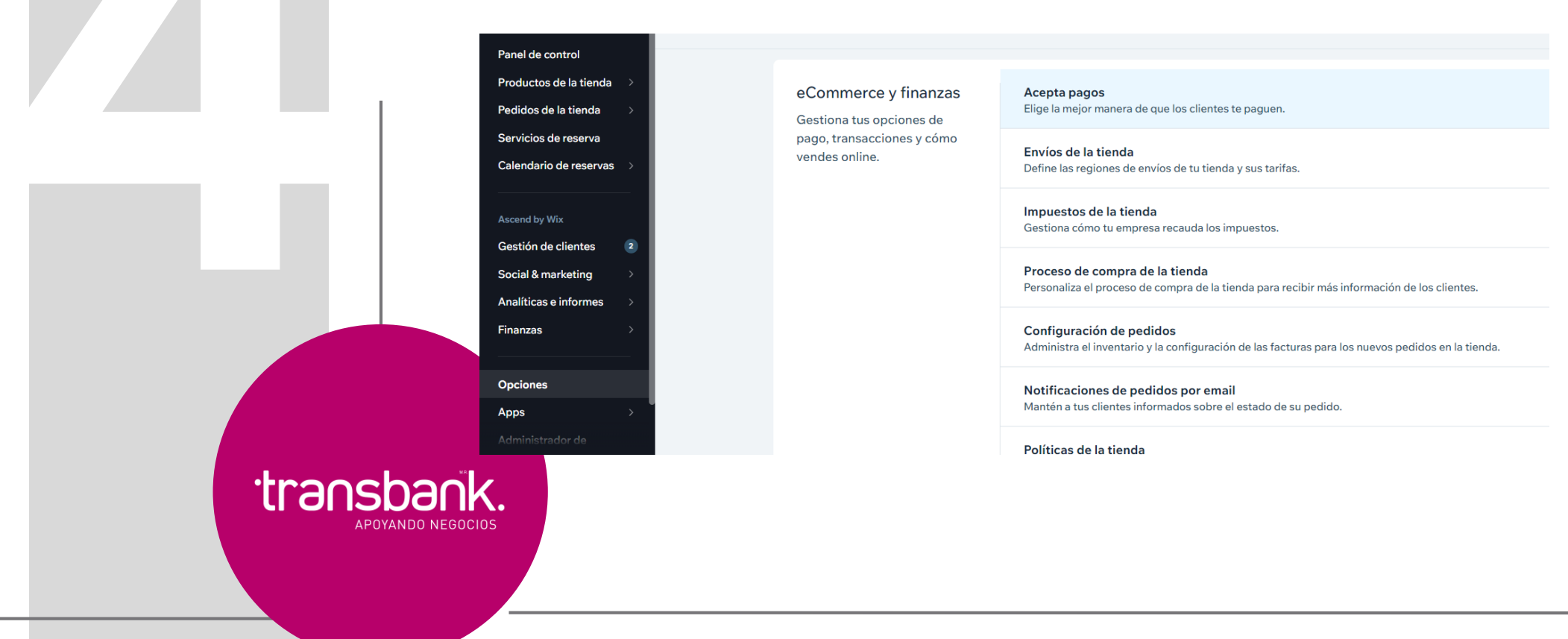

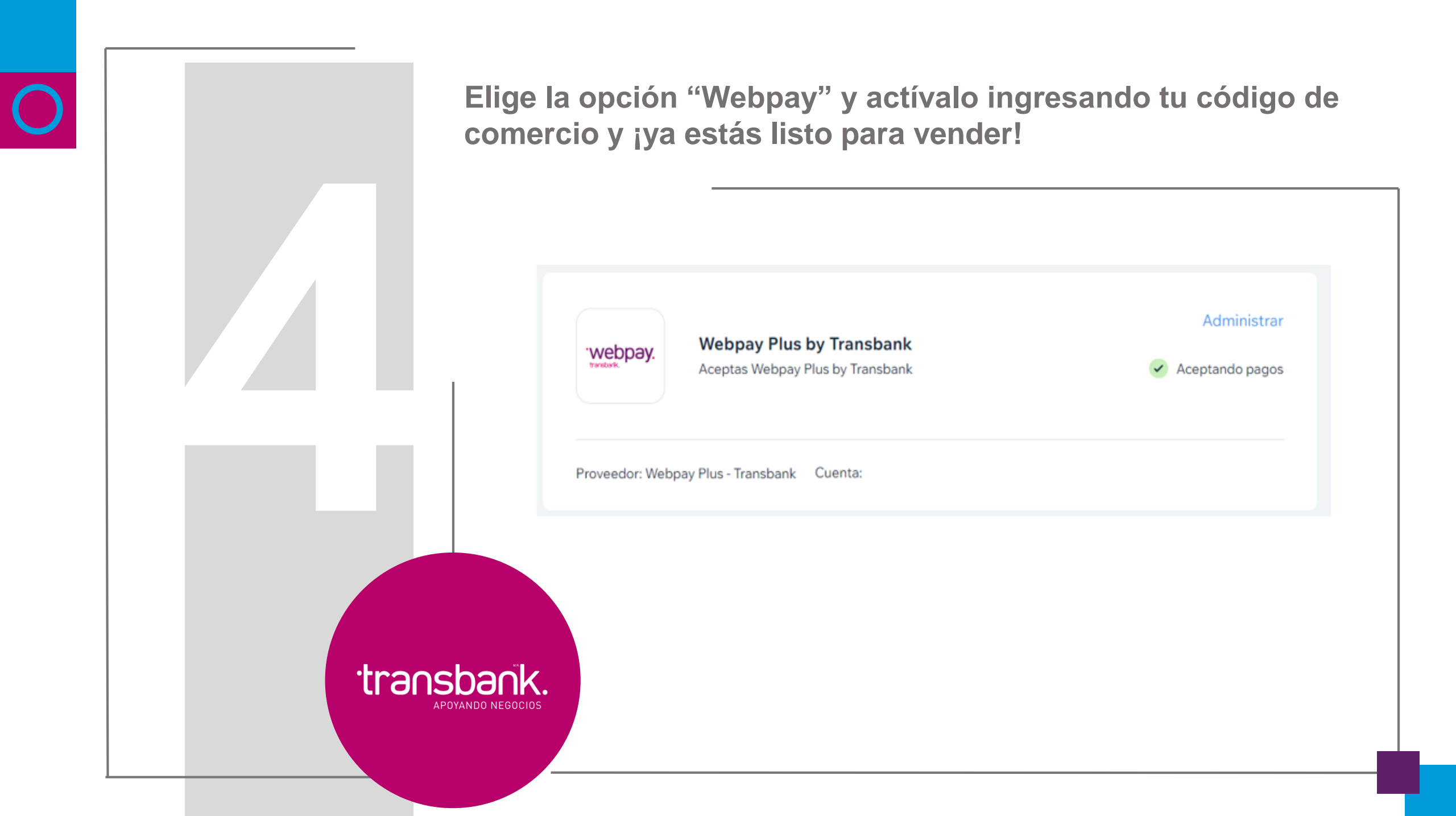

## Ya soy cliente transbank.

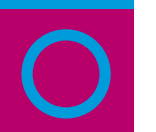

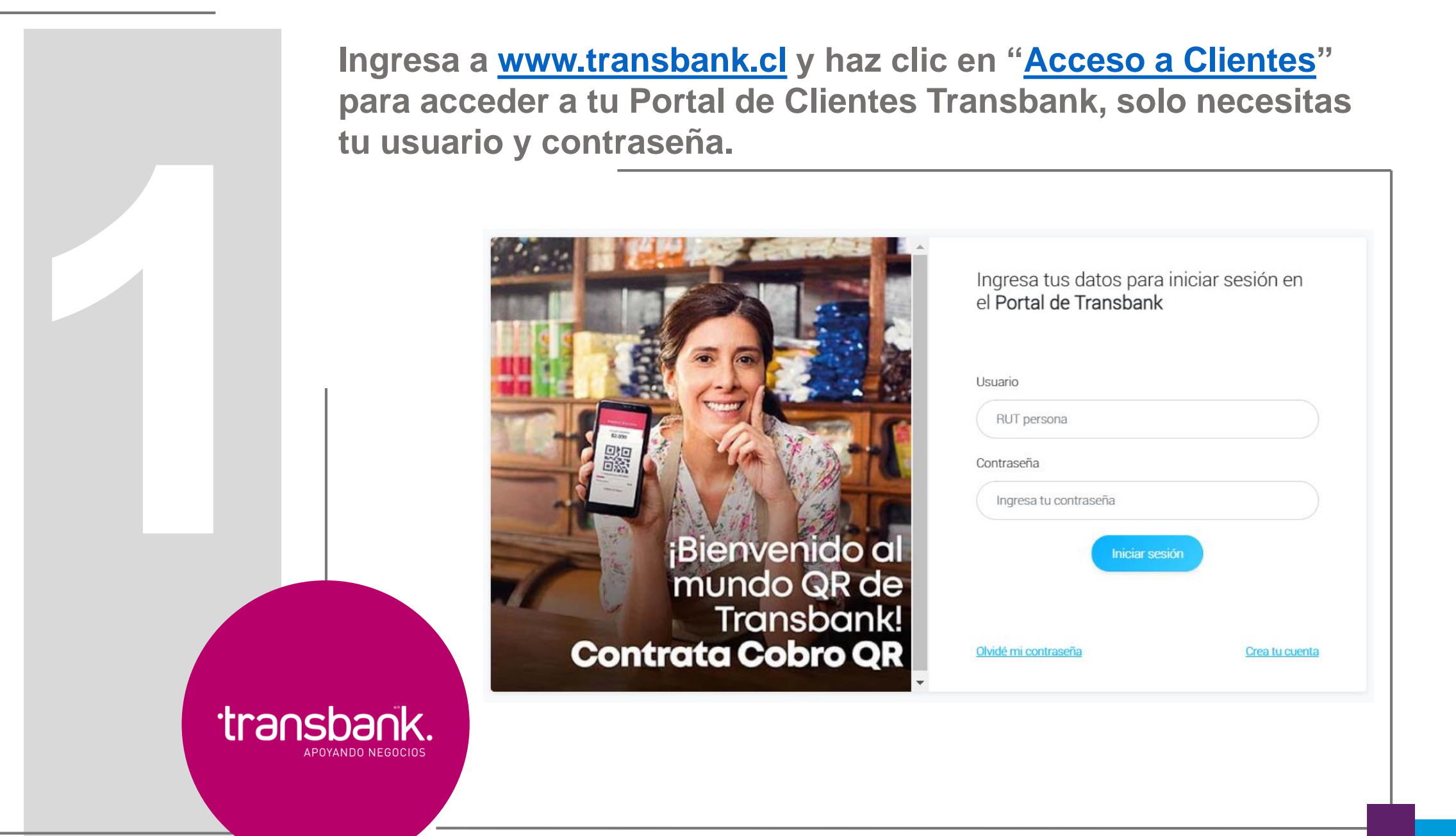

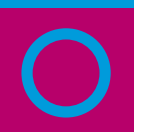

Ingresa al módulo "Solicitar Productos" que encontrarás en el menú lateral izquierdo.

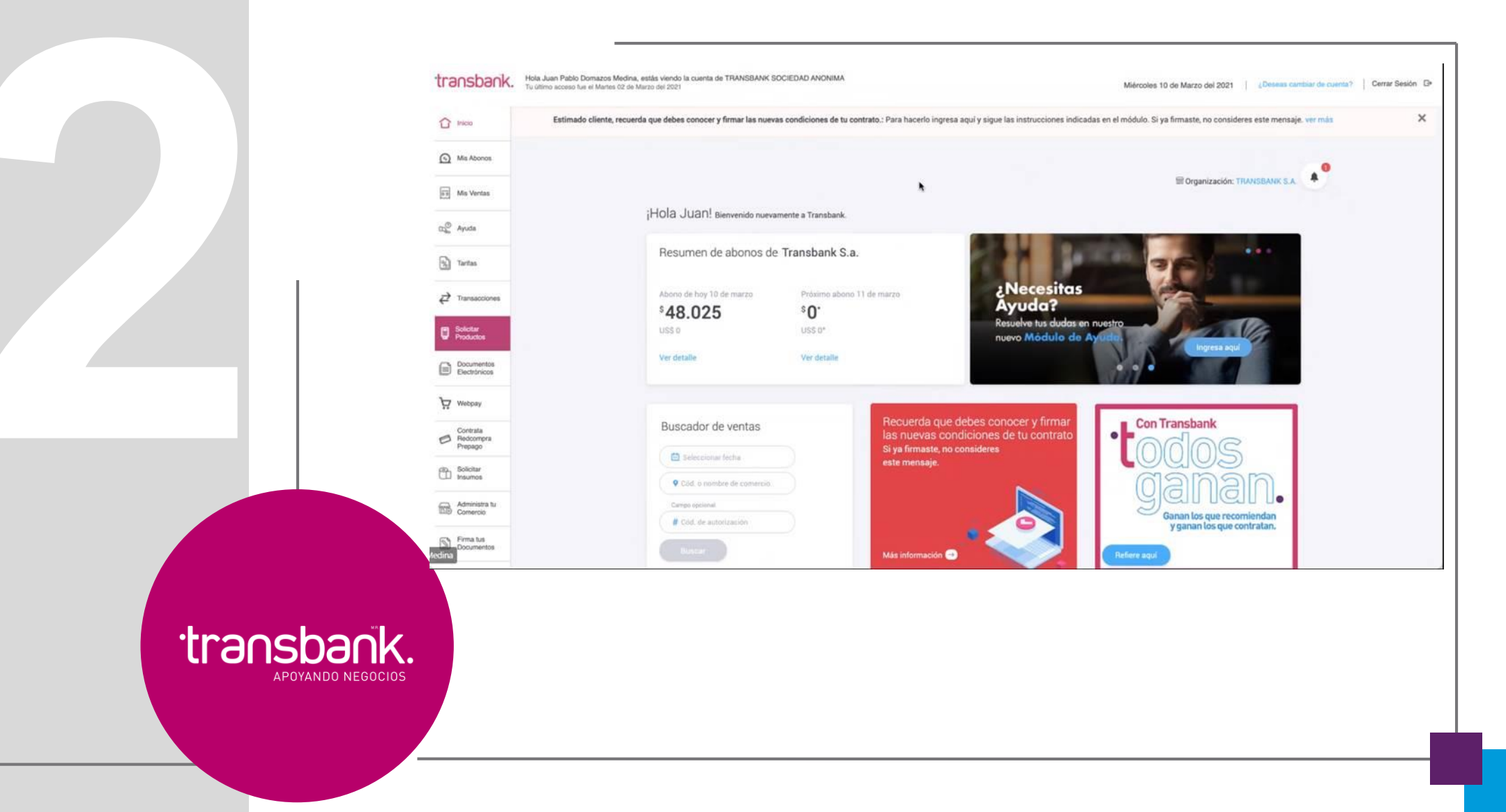

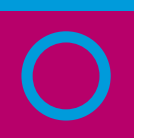

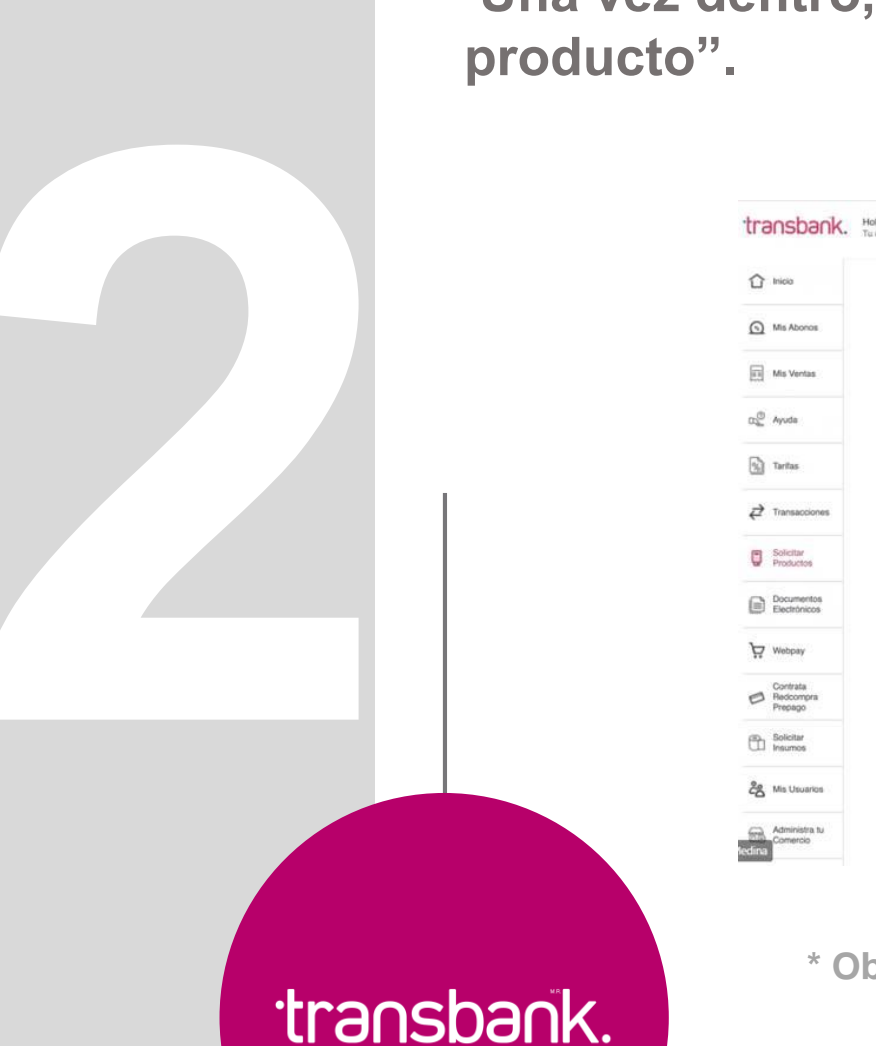

APOYANDO NEGOCIOS

## Una vez dentro, haz clic en el botón "Contratar nuevo producto".

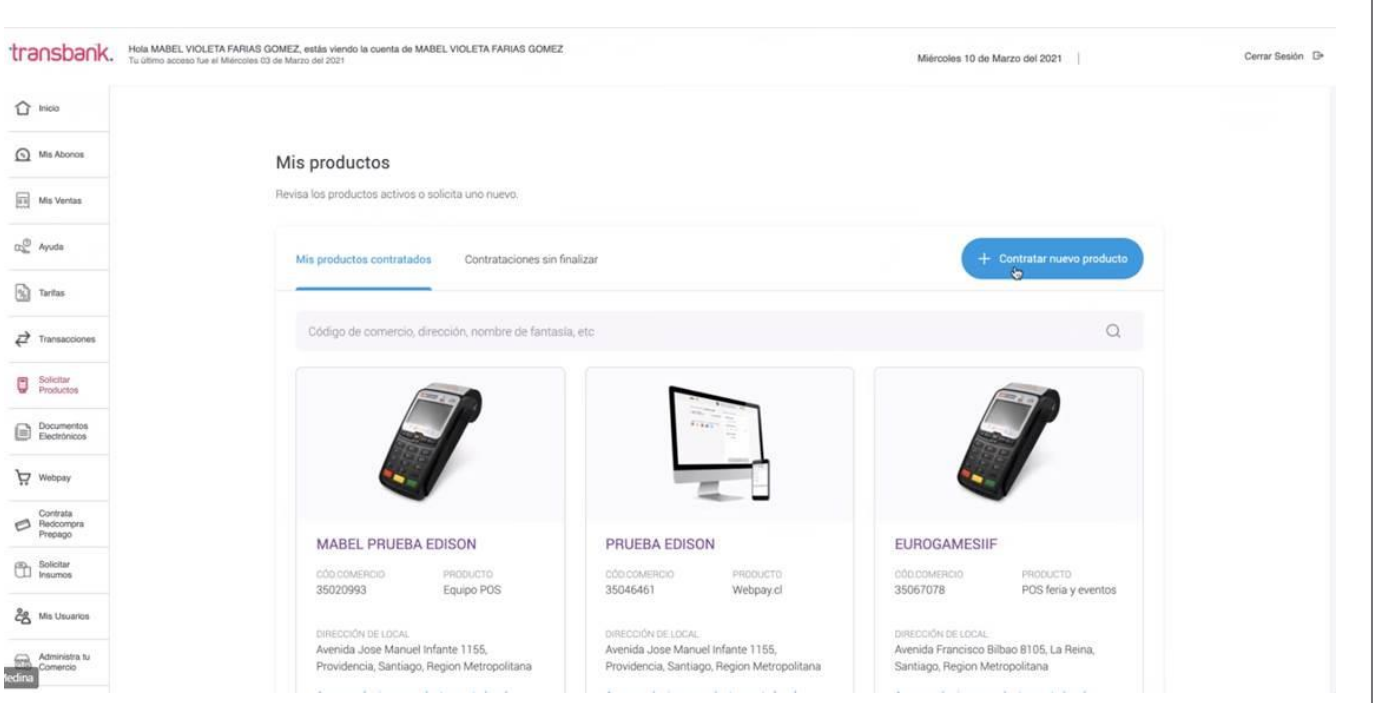

\* Observación: no se podrá avanzar si hay contrataciones sin finalizar

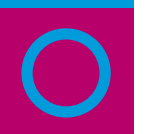

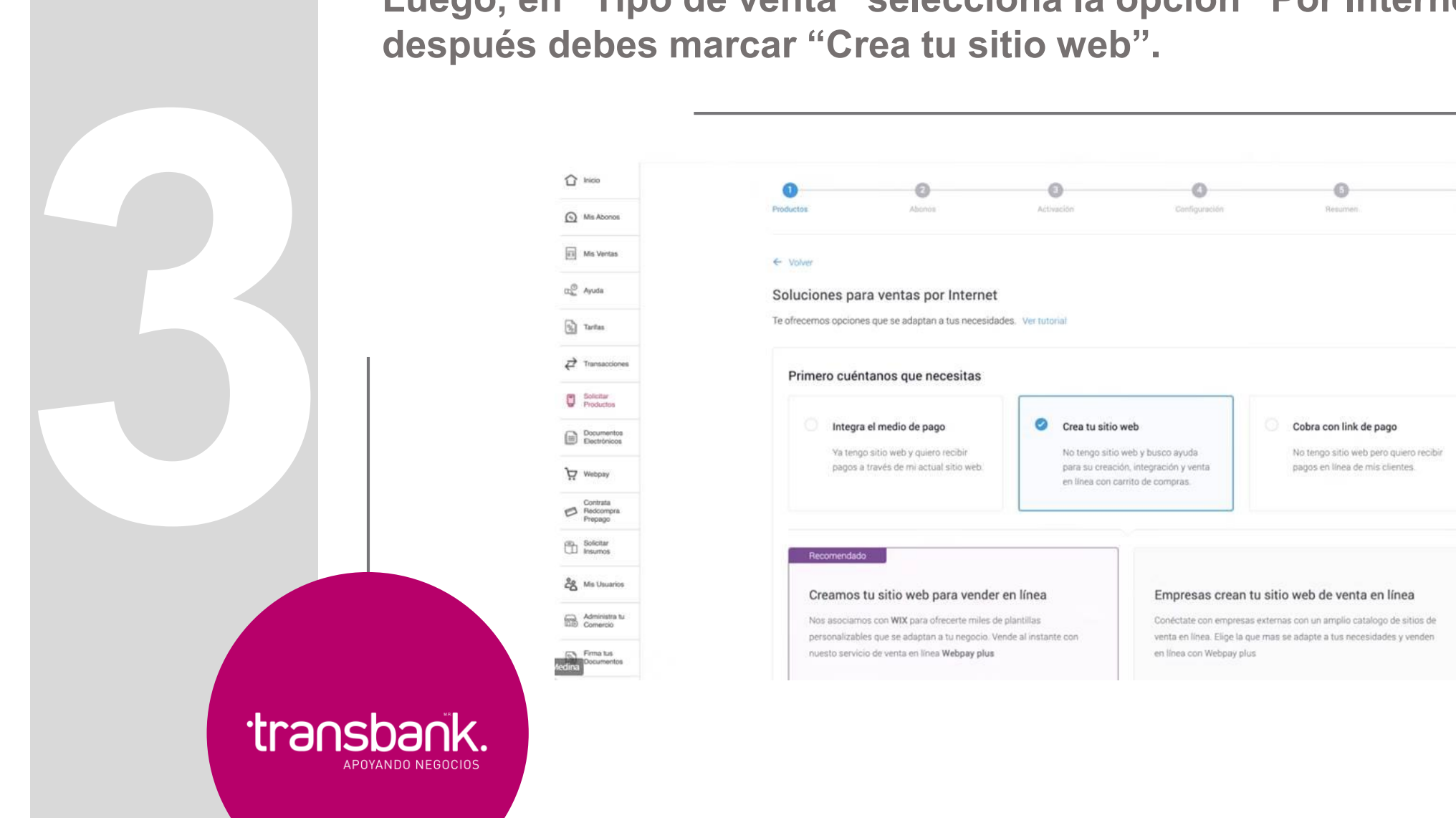

Luego, en "Tipo de venta" selecciona la opción "Por Internet" y

-03

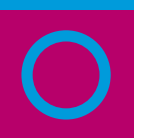

Elige la opción "Empresas crean tu sitio web de venta en línea" y haz clic en "¡Quiero esto!". Recomendado Creamos tu sitio web para vender en línea Empresas crean tu sitio web de venta en línea Nos asociamos con WIX para ofrecerte miles de plantilias Conéctate con empresas externas con un amplio catalogo de sitios de personalizables que se adaptan a tu negocio. Vende al instante con venta en línea. Elige la que mas se adapte a tus necesidades y venden nuesto servicio de venta en línea Webpay plus en línea con Webpay plus · Recomendado si tienes un gran catálogo de productos. · Recomendado si tienes un gran catálogo de productos. · Pública tus productos de forma sencilla y rápida. · Selecciona de una amplia oferta de empresas. · Acepta pagos con tarjeta de débito, prepago y crédito Acepta pagos con tarjeta de débito, prepago y crédito. · No pagas mantención ni suscripción, únicamente tu comisión · No pagas mantención ni suscripción, únicamente tu comisión dinámica por cada venta de tu comercio. Más información dinámica por cada venta de tu comercio. Más información Plan anual con costo de \$196.750 (UF 5.59 + IVA). Cobro y modalidad de pago por sitio web varia según empresa. Paga hasta en 12 cuotas sin interés con tu tarjeta de créditor Quiene estol Quiero esto! transbank. APOYANDO NEGOCIOS

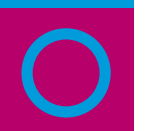

transbank.

APOYANDO NEGOCIOS

Posteriormente, te encontrarás con un listado de empresas proveedoras. Selecciona la opción "Wix", para luego continuar con el proceso.

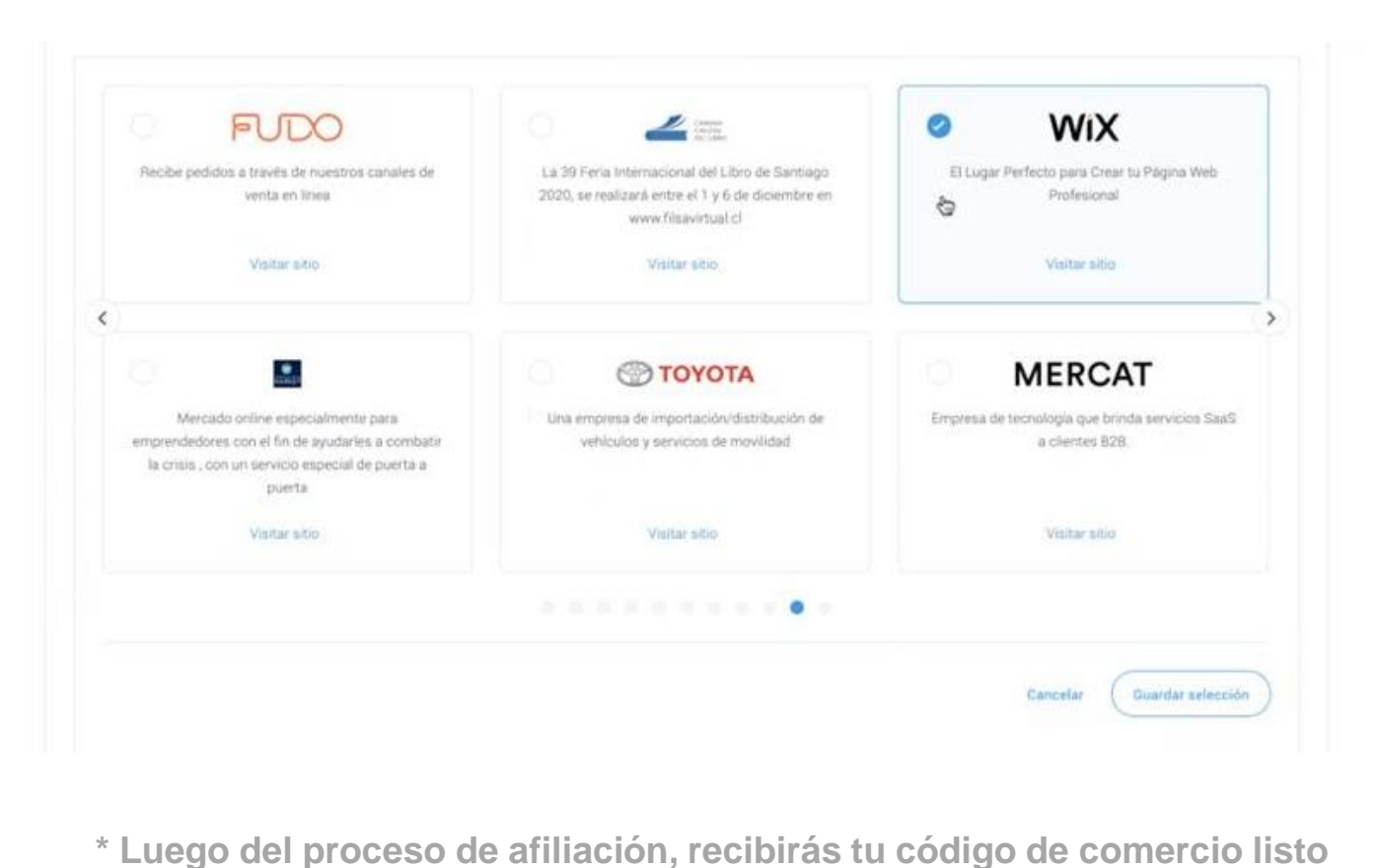

\* Luego del proceso de afiliación, recibirás tu código de comercio liste para operar en Wix.

Al terminar el proceso de afiliación, recibirás tu código de comercio en tu correo electrónico, listo para operar en Wix.

A continuación, deberás activar Webpay Plus en tu página de Wix. Puedes encontrar las instrucciones para hacerlo <u>aquí</u>, o puedes hacerlo siguiendo este paso a paso:

Desde tu Panel de control, ingresando al menú izquierdo "Opciones" y después a la opción "Acepta pagos"

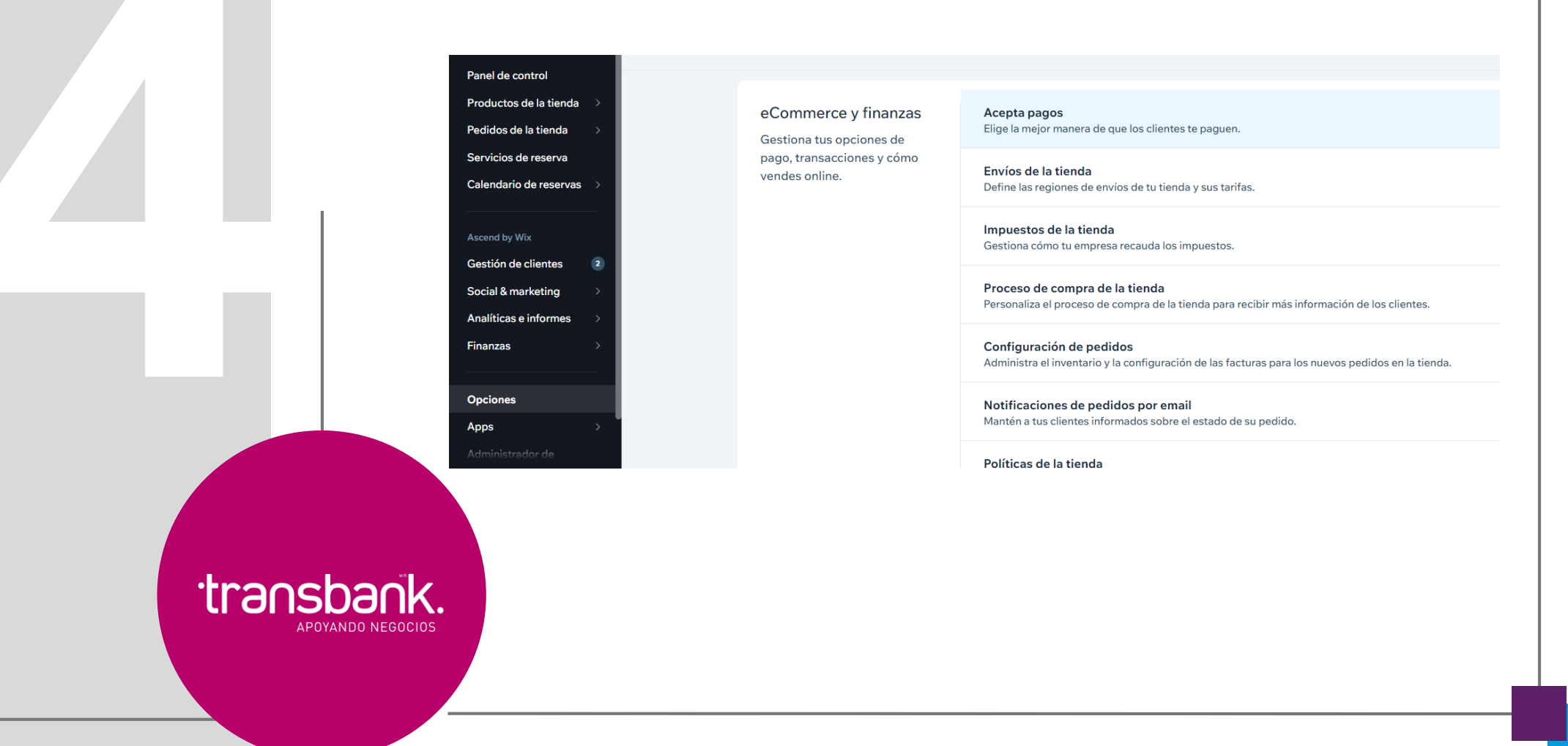

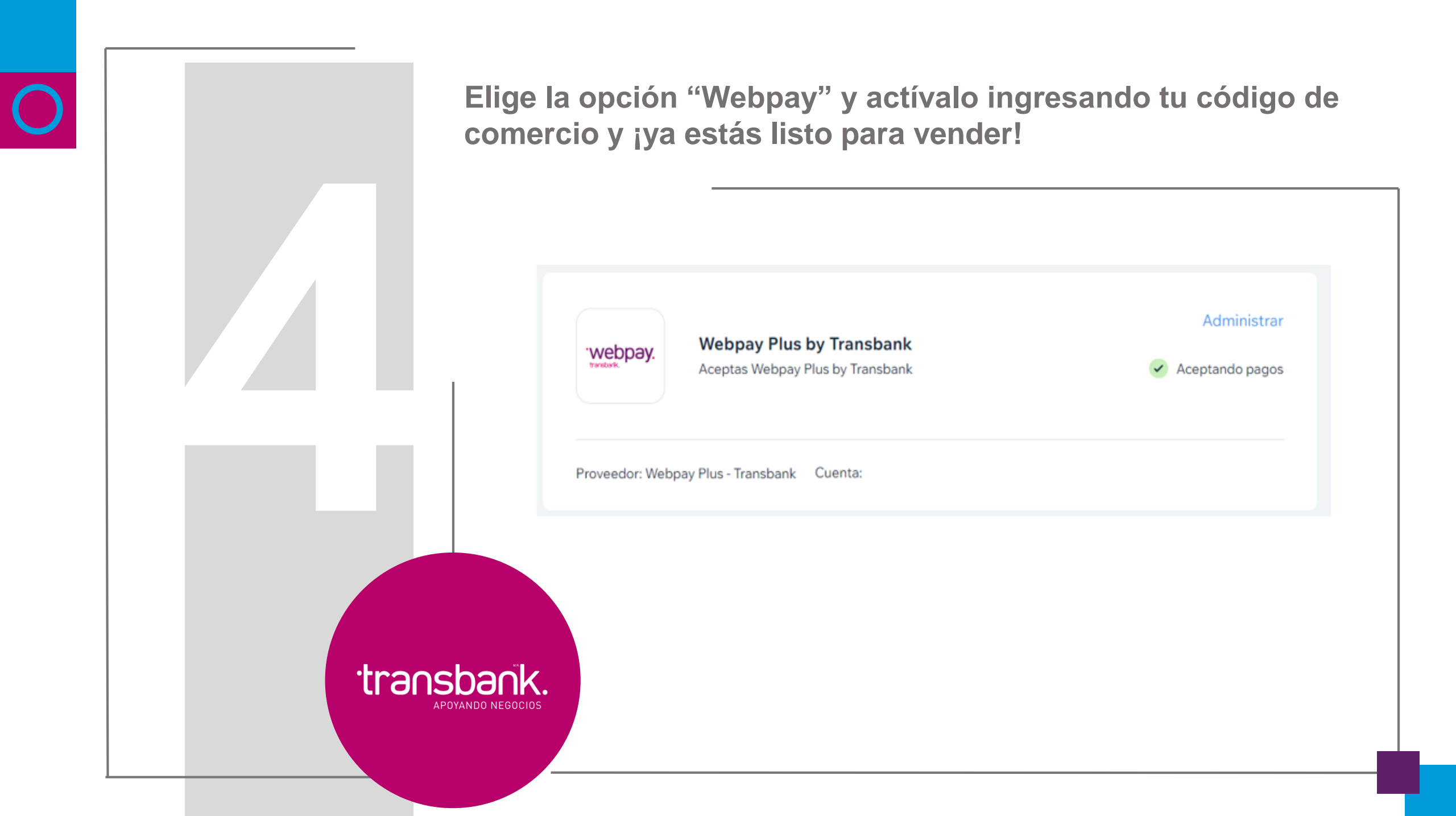

¿Cómo integro el medio de pago Webpay Plus a mi sitio web Wix?

transbank.